# Uživatelská příručka pro telefon Nothing Phone (3a)

Z důvodu aktualizací softwaru se může rozhraní (mimo jiné včetně softwarových softwarových softw této příručce. Softwarové rozhraní se může změnit.

## Obsah

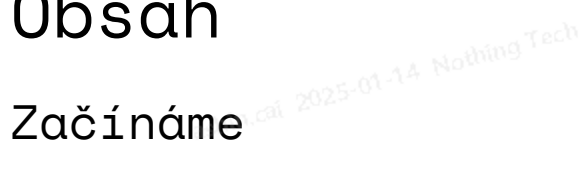

- Rozložení hardwaru
- Nabíjení
- Navigace
- Launcher
- Rychlé nastavení / oznámení

### Základy

- Síť
- Připojená zařízení
- Instalace/mazání aplikací
- Baterie
- Úložiště
- Zvuk a vibrace
- Displej
- Zámek obrazovky a zabezpečení
- 0 telefonu

### Pokročilé

- Essential Key
- Glyph Interface
- Zkratky aplikací
- Rozšířené ikony
- Nerušit
- Asistent Google
- Snímek obrazovky
- NFC
- · Směrnice o ochraně životního prostředí a energetické účinnosti

### Časté dotazy

# Začínáme 1. Rozložení hardwaru

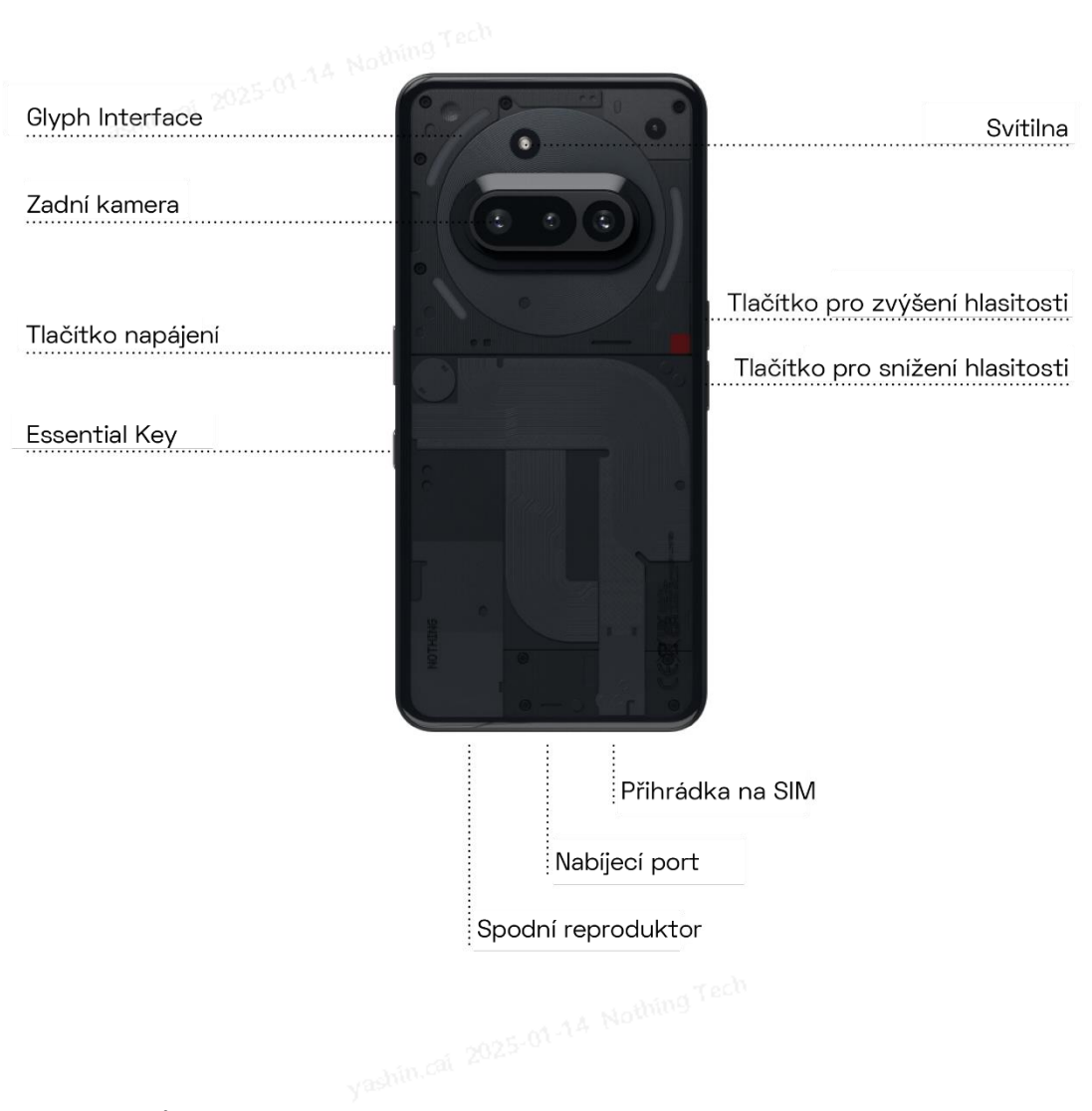

### 2. Nabíjení

Telefon Phone (3a) se nabíjí 50 W. Při rychlém nabíjení kabelem s kompatibilním adaptérem pro rychlé nabíjení dokáže dosáhnout 100% nabití za pouhou 1 hodinu.

### 3. Navigace

#### 3tlačítková navigace

- Zpět: návrat na předchozí obrazovku nebo vrácení poslední akce.
- Domů: návrat na domovskou stránku launcher.
- Přepínač aplikací: otevře přepínač aplikací pro přechod na nedávno otevřenou aplikaci nebo uvolnění paměti zavřením aplikací spuštěných na pozadí.

Navigace gesty

- Zpět: přejeď te prstem od levého nebo pravého okraje obrazovky směrem doprostřed.
- Domů: přejeďte prstem od spodního okraje obrazovky nahoru.
- Přepínač aplikací: přejeďte prstem od spodního okrajé obrazovky nahoru a podržte.

### 4. Launcher

#### Domovská obrazovka

- Dlouhým stisknutím prázdné oblasti vyvoláte nastavení Domovské obrazovky, Widgety a Přizpůsobení.
- Dlouhým stisknutím ikon aplikací zobrazíte zkratky aplikací a změníte umístění ikon.
- Chcete-li vytvořit složku, dlouze stiskněte a přetáhněte jednu ikonu aplikace na jinou ikonu.
- Dlouhým stisknutím složky získáte přístup k možnostem přizpůsobení složky a rozložení složky.

#### Panel aplikací

- Přejetím prstem zespodu nahoru vysunete panel aplikací.
- Dlouhým stisknutím a přetažením ikony aplikace přidáte aplikaci na domovskou obrazovku.
- Přejetím prstem doprava v panelu aplikací zobrazíte ikony skrytých aplikací.

#### Widgety

- Nabídku Widgety otevřete pomocí zkratek aplikací nebo dlouhým stisknutím prázdné oblasti na domovské obrazovce.
- Dlouze stiskněte a přetáhněte libovolný widget na domovskou obrazovku
- Dlouhým stisknutím widgetu můžete změniť jeho velikost nebo ho upravit

#### 5. Rychlé nastavení / oznámení

- Potažením dolů ze stavového řádku otevřete Rychlé nastavení a Centrum oznámení. V Rychlém nastavení můžete jednotlívé funkce přepnout klepnutím na jejich dlaždice. Dlouhým stisknutím dlaždice otevřete podrobnější nastavení.
- Druhým potažením dolů otevřete rozšířené Rychlé nastavení. Přejetím doleva a doprava získáte přístup k dalším dlaždicím Rychlého nastavení. Rozložení můžete moží doprava v nastavení nastavení. upravit stisknutím ikony úprav (tužka) a přeťažením dlaždic.

# Základy shin.cai 2025-01-14 Nothing Tech

#### 1 Síť

- Chcete-li změnit Nastavení sítě, buď přetáhněte panel Rychlé nastavení dolů a dlouze stiskněte první dlaždici vlevo nahoře nebo otevřete aplikaci Nastavení a klepněte na "Síť a internet".
- Chcete-li se připojit k Wi-Fi, klepněte na položku nabídky Wi-Fi a zapněte přepínač Wi-Fi. Pokračujte výběrem požadované bezdrátové sítě a zadejte heslo.
- Prostřednictvím této stránky lze také zapnout sdílení internetu. Stačí jednoduše klepnout na "Hotspot a sdílení", vybrat preferovanou metodu a poté ji nastavit. Tuto možnost lze také snadno otevřít přes Rychlé nastavení.

#### 2. Připojená zařízení

- Chcete-li se připojit k zařízení Bluetooth, buď přetáhněte panel Rychlého nastavení dolů a dlouze stiskněte druhou dlaždici vpravo nahoře, nebo otevřete aplikaci Nastavení a klepněte na "Připojená zařízení".
- Klepněte na "Spárovat nové zařízení" a vyberte cílové zařízení, ke kterému se chcete připojit.

### 3. Instalace/mazání aplikací yashin.cai 2025-01-12

#### Instalace

Spusťte aplikaci "Obchod Play" a přihlaste se k účtu Google. Vyhledejte požadovanou aplíkaci v horním panelu hledání a klepněte na modré tlačítko "Instalovat". Nainstalovanou aplikaci poté naleznete v panelu aplikací.

Mazání

Otevřete panel aplikací, podržte a přetáhněte aplikaci, kterou je třeba odstranit. Přetáhněte ji do pravého horního rohu obrazovky a pusťte ji v oblasti označené "Odinstalovat".

Poznámka: Pokud je tato akce provedena na domovské obrazovce, oblast bude označena jako "Odebrat". V tomto případě se odstraní pouze ikona z domovské vednica zozseň v obrazovky a aplikace se neodinstaluje.

### 4. Baterie

Telefon Phone (3a) je vybaven 5000mAh baterií, která by měla vydržet celý den středního až náročného provozu. Pokud je baterie téměř vybitá, aktivujte funkci spořiče baterie klepnutím na dlaždici "Spořič baterie" v Rychlém nastavení nebo stisknutím oznámení o nízkém napětí, které se automaticky zobrazí, když úroveň nabití baterie zařízení klesne pod 20 %.

#### Optimální prostředí pro používání baterie

Ideální teplota pro používání telefonu je 0 až 35 °C (32 až 95 °F). Nepřetržité používání nebo nabíjení zařízení při extrémních teplotách může urychlit opotřebení baterie. Při vystavení telefonu extrémním teplotám se spustí ochranné mechanismy zařízení ke zmírnění problémů s výkonem baterie a nabíjení zařízení bude omezeno, aby se ochránila baterie, pokud se teploty pohybují mimo stanovený rozsah.

#### Optimální postup nabíjení

Při rychlém nabíjení obdrží baterie telefonu více energie za kratší dobu. Lithiové baterie mají omezený počet nabíjecích a vybíjecích cyklů. Proces rychlého nabíjení zvyšuje intenzitu chemických reakcí uvnitř baterie, což může způsobit rychlejší poškození její vnitřní struktury, a tím snížit i celkovou životnost baterie. Aby se tomuto problému předešlo, jsou mobilní telefony obvykle vybaveny komplexním systémem správy baterie (BMS), který optimalizuje proces nabíjení. Řízením rychlosti nabíjení, sledováním teploty baterie a úpravou strategií nabíjení pomáhá systém BMS zmírňovat účinek rychlého nabíjení na životnost baterie. Doporučuje se neponechávat telefon po delší dobu ve stavu rychlého nabíjení a nabíjení ukončit, jakmile baterie dosáhne přibližně 80 %, aby se minimalizovaly chemické reakce uvnitř baterie.

### 5. Úložiště

- Chcete-li zkontrolovat dostupné úložiště v zařízení, otevřete aplikaci Nastavení a klepnutím na "Úložiště" zobrazte přehled o využití úložiště jednotlivými typy dlaždic.
- Chcete-li vymazat úložiště aplikace nebo vymazat mezipaměť aplikace, otevřete aplikaci Nastavení, klepněte na "Aplikace" a poté na "Všechny aplikace". Zobrazíte tím všechny nainstalované aplikace a příslušné úložiště, které jednotlivé aplikace využívají. Klepnutím na vybranou aplikaci otevřete stránku

"Další informace", kde se zobrazí dvě tlačítka pro vymazání úložiště nebo vymazání mezipaměti.

### 6. Zvuk a vibrace

- Stisknutím fyzického tlačítka pro zvýšení nebo snížení hlasitosti na boční straně so začí zařízení upravíte hlasitost naposledy použitého zvukového zdroje a otevřete nabídku zvuku.
- V nabídce zvuku klepnutím na horní ikonu zvonku změníte nastavení mezi možnostmi "Vyzvánění", "Vibrace" a "Ztlumit".
- Klepnutím na spodní ikonu se třemi tečkami v nabídce zvuku otevřete nabídku se čtyřmi posuvníky, kterými můžete upravit hlasitost médií, hlasitost hovoru, hlasitost vyzvánění a oznámení a hlasitost alarmu.
- V Rychlém nastavení klepnutím na dlaždice hlasitosti změníte nastavení mezi možnostmi "Vyzvánění", "Vibrace" a "Ztlumit".

### 7. Zabezpečení

- Chcete-li změnit způsob odemykání, otevřete aplikaci Nastavení a vyhledejte možnost "Zámek obrazovky a zabezpečení". Na stránce "Odemykání zařízení" můžete nastavit kód PIN pro odemykání zařízení a zaznamenat další otisky prstů nebo obličej, které se používají k odemknutí zařízení.
- Poznámka: odemknutí otiskem prstu / obličejem nelze použít bez kódu PIN, protože jinak by kdokoli mohl zařízení odemknout pouhým přejetím prstem.

### 8. O telefonu

- Obsahuje všechny informace o konkrétním zařízení, jako jsou informace o hardwaru, telefonní číslo atd.
- Stisknutím názvu zařízení upravíte to, jak se telefon Phone (3a) zobrazí na jiných zařízeních.
- Pokud je pro zařízení k dispozici nová aktualizace softwaru, zobrazí se vedle verze operačního systému Nothing OS tečka.

### Pokročilé

### **1.** Essential Key

Tlačítko Essential Key se nachází pod tlačítkem napájení na pravé straně vašeho telefonu Phone (3a). Tlačítko funguje ve spojení s aplikací Essential Space a umožňuje pohodlné pořizování snímků obrazovky a hlasových poznámek.

Tlačítko Essential Key podporuje různé operace, jako je dlouhé stisknutí a dvojité klepnutí, přičemž každá operace spouští různé funkce v různých rozhraních:

#### Funkce:

- Funkce nahrávání: Dlouhým stisknutím tlačítka Essential Key na domovské obrazovce nebo zamykací obrazovce okamžitě zahájíte nahrávání. Zvukový záznam se automaticky uloží do aplikace Essential Space. Systém z uloženým záznamů inteligentně extrahuje klíčové informace, vytváří souhrny a textové přepisy, aby vám pomohl uspořádat si myšlenky.
- Snímek obrazovky: Dlouhým stisknutím tlačítka Essential Key v jiných rozhraních rychle pořídíte snímek obrazovky. Po úspěšném pořízení snímku obrazovky telefon zavibruje.
- Hlasová poznámka (po pořízení snímku obrazovky): Když po pořízení snímku obrazovky podržíte tlačítko Essential Key a začněte mluvit, můžete tím přidat hlasovou poznámku přímo k zachycenému obsahu nebo klást otázky týkající se tohoto obsahu.
- Zobrazení záznamů: Dvojitým klepnutím na tlačítko Essential Key rychle otevřete aplikaci Essential Space a získáte přístup k nedávným zvukovým záznamům a snímkům obrazovky.

Funkce Essential Space:

- Inteligentní analýza (vyžaduje přihlášení k účtu Nothing): Po přihlášení k vašemu účtu Nothing bude na obsahu zaznamenaném pomocí tlačítka Essential Key provedena inteligentní analýza. To zahrnuje vytváření souhrnů hlavních informací nebo rozpoznávání a extrahování informací o poloze přímo z odkazů aplikace Mapy Google v obsahu. Poznámka: K povolení těchto pokročilých analytických funkcí je vyžadováno přihlášení k vašemu účtu Nothing.
- Hlasové příkazy pro lepší organizaci: V hlasových poznámkách můžete použít hlasové příkazy, jako je "Připomeň mi, že mám zítra odpoledne koupit dětskou výživu" nebo "Co je to za horu?". Tato funkce vám pomůže efektivně zvládat vaše každodenní úkoly a rychle získávat informace.

### 2. Glyph Interface

- Glyph Interface jsou tři nezávisle ovládané světelné segmenty na zadní straně telefonu Phone (3a). Všechny předem nahrané vyzváněcí tóny a zvuky oznámení Nothing mají své vlastní, pečlivě připravené vzory Glyph, které rozsvěcují Glyph Interface v synchronizaci se zvukem a vibracemi, což uživatelům poskytuje nový způsob interakce s telefonem Phone (3a).
- Chcete-li nastavit jednotlivé funkce, vyhledejte v aplikaci Nastavení část Glyph Interface. Případně dlouze stiskněte přepínač Glyphs v Rychlém nastavení.
- Jas Glyph Interface upravíte přetažením posuvníku jasu. Tím se sníží jas všech prvků Glyphs z maximálního na nastavený.
- Chcete-li zobrazit náhled a nastavit vyzváněcí tóny, vyhledejte v nastavení Glyph Interface kartu Vyzváněcí tóny. Vyberte si mezi nastavením výchozího vyzváněcího tónu nebo spárováním jednotlivých kontaktů s jedinečnými vyzváněcími tóny a poté vyberte zvuky Nothing (pečlivě připravené prvky Glyphs) nebo Moje zvuky (importované zvuky, generované prvky Glyphs).
- Chcete-li přidat vlastní vyzváněcí tón, přejděte na Moje zvuky a stiskněte "Přidat nové zvuky". Po otevření prohlížeče souborů vyberte soubory, které chcete importovat.
- Zvuky oznámení lze nastavit podobným způsobem, přičemž si můžete vybrat mezi originálními zvuky Nothing nebo importovanými zvuky.
- Mezi další funkce Glyph Interface patří:
  - Flip to Glyph dočasné ztišení a vypnutí vibrací zařízení, když je telefon Phone

(3a) položen obrazovkou dolů. Omezí se tím rušení, ale nezmeškáte žádné důležité hovory.

- Časovač Glyph aplikace podobná časovači pomodoro, která vám umožní soustředit se na vaše úkoly s minimálním rozptylováním. Pro spuštění stačí nastavit časovač a spustit ho otočením telefonu přední stranou dolů.
- Rozvrh spánku dočasně deaktivuje Glyph Interface v nastavenou dobu vybraných dnů, aby uživatelé nebyli rušeni v noci.
- Skladatel prvků Glyph vytvořte si vlastní vyzváněcí tóny Glyph pomocí dodaných balíčků zvuků Nothing.
- Oznámení Essential nastavte oznámení jako Essential dlouhým stisknutím pruhu příchozího oznámení a přepnutím přepínače. Glyph Interface bude svítit, dokud oznámení nepřečtete nebo nezrušíte.
- Průběh Glyph zpracovává oznámení z povolených aplikací a poskytuje odhad průběhu.
- Ukazatel hlasitosti zobrazuje úroveň hlasitosti pomocí Glyph Interface.
- Funkce Nerušit dočasně deaktivuje Glyph Interface.

### 3. Zkratky aplikací

- Ve funkci launcher se lze ke zkratkám specifickým pro aplikaci dostat dlouhým podržením ikony aplikace, po kterém se zobrazí rozšířená nabídka zkratek.
- Tip: ze zkratky lze také vytvořit samostatnou ikonu jejím přetažením na domovskou obrazovku.

### 4. Max Icons a Big Folder

- Launcher Nothing nabízí možnost rozšířit libovolnou ikonu na domovské obrazovce na čtyřnásobnou velikost, což uživatelům umožňuje kompletní přizpůsobení. Chcete-li tuto funkci použít, podržte dlouze ikonu aplikace a stisknutím ikony rozšíření vybranou ikonu aplikace zvětšete.
- Stejný postup jé také možný v případě složek, což uživatelům umožňuje uspořádat si domovskou obrazovku tak, že pro první tři aplikace ve složce není nutné složku otevírat.

### 5. Nerušit

- S režimem Nerušit lze zajistit, že vás telefon nebude vyrušovat, protože dočasně ztlumí všechna oznámení a příchozí hovory, které nejsou na seznamu povolených, a také skryje všechna nezobrazená oznámení na stavovém řádku a panelu oznámení. Chcete-li tuto funkci zapnout, otevřete Rychlé nastavení a klepněte na dlaždici "Nerušit".
- Chcete-li provést změny v seznamu povolených osob/aplikací, jednoduše dlouze podržte dlaždici "Nerušit" v Rychlém nastavení a upravte důležité osoby/aplikace. To jim umožní obejít nastavení.
- Režim Nerušit ve výchozím nastavení také dočasně deaktivuje Glyph Interface. Chcete-li toto chování změnit, podržte dlouze dlaždici "Nerušit" v Rychlém nastavení a vypněte přepínač "Ztlumit Glyphs".
- Při hraní her můžete rychle blokovat příchozí hovory nebo oznámení, aniž byste zapnuli režim Nerušit. Prostřednictvím panelu zkratek herního režimu na levé straně hry, můžete zvolit samostatné blokování příchozích hovorů nebo oznámení.

# 6. Asistent Google

Asistent Google poskytuje virtuálního osobního asistenta, se kterým lze komunikovat přes hlasové rozhraní přirozeným jazykem a který dokáže provádět různé úkoly. Lze jej aktivovat krátkým podržením tlačítka napájení nebo přejetím prstem nahoru z pravého dolního rohu obrazovky.

Další informace o tom, co říct Asistentovi Google, můžete získat v aplikaci Asistent Google.

### 7. Snímek obrazovky

- Chcete-li pořídit snímek obrazovky na telefonu Phone (3a), stiskněte současně tlačítko pro snížení hlasitosti a tlačítko napájení. Snímek obrazovky se uloží do alba snímků obrazovky v aplikaci Google Photos. Ve výchozím nastavení nemusí být tato složka synchronizována s hlavním albem fotografií. Do alba se dostanete, když přejdete na Google Photos a poté na kartu "Knihovna" vpravo dole.
- Chcete-li pořídit rozšířený snímek obrazovky, pořid'te nejprve normální snímek obrazovky a počkejte, až se ve spodní části obrazovky zobrazí tlačítko "Zachytit více". Po klepnutí bude pro každé rozhraní, které lze posouvat, vidět zobrazení celé stránky. Velikost snímku obrazovky můžete upravit jednoduchým přetažením okrajů.
- Pro pořizování snímků obrazovky můžete také použít gesto tří prstů. Pro aktivaci tohoto gesta přejděte do Nastavení > Speciální funkce > Gesta > Gesto snímku obrazovky.
- Snímek obrazovky lze také rychle upravit stisknutím miniatury, která se zobrazí po pořízení snímku obrazovky. Proveď te libovolné změny, jako je oříznutí nebo přidání poznámky, a poté upravený snímek obrazovky uložte stisknutím tlačítka "Uložit" v levém horním rohu.

### 8. NFC

- Technologie NFC (Near Field Communication) umožňuje telefonu Phone (3a) připojit se k dalším zařízením s podporou NFC umístěním těchto dvou zařízení blízko k sobě. Nejběžnější použití je použití telefonu Phone (3a) jako virtuální kreditní/debetní karty prostřednictvím aplikace Google Pay.
- Pro usnadnění používání doporučujeme ponechat NFC zapnuté, protože v pohotovostním režimu příliš nevybíjí baterii. Chcete-li tuto funkci vypnout, otevřete Rychlé nastavení a klepněte na dlaždici "NFC".
- 9. Směrnice o ochraně životního prostředí a energetické účinnosti

#### Environmentální a technické specifikace zařízení

- Těžké kovy v telefonech
  - kobalt v baterii: méně než 2 g
  - tantal v kondenzátorech: méně než 0,01 g
  - neodym ve zvukových reproduktorech, vibračních motorech a jiných magnetech: méně než 0,05 g
  - zlato ve všech součástech: méně než 0,02 g
- orientační procento recyklovaného obsahu výrobku: 15,16 %
- Stupeň ochrany krytem: IP64

- Vice informací o opravách zařízeních naleznete na stránce https://nothing.tech/pages/support-centre
- Minimální výdrž baterie v cyklech v počtu cyklů: 1400 cyklů
- Z ekologických důvodů toto balení neobsahuje nabíječku. Toto zařízení lze nabíjet většinou napájecích adaptérů USB a kabelem se zástrčkou USB Type-C.

#### Tipy pro úsporu energie pro bezdrátové připojení

- Chcete-li získat přístup k informacím o zařízení ze systému správy baterie, přejděte do Nastavení > Baterie > Informace o baterii.
- Když je obrazovka telefonu zapnutá a je k dispozici síť WiFi, můžete tím, že upřednostníte aktivaci funkce Wi-Fi a připojení k síti WiFi, účinně šetřit energii baterie, a tím prodloužit její životnost.
- Když se GPS navigace nepoužívá, vypnutí této funkce pomáhá šetřit energii baterie, a tím se i prodlužuje celková životnost baterie.
- Bluetooth zapínejte pouze v případě potřeby, abyste zbytečně nevybíjeli baterii zařízení.
- Z ekologických důvodů toto balení neobsahuje nabíječku. Toto zařízení lze nabíjet většinou napájecích adaptérů USB a kabelem se zástrčkou USB Type-C.

rashin.cai 2025-01-14 Nothing Tech

# Časté dotazy

Ot.: Jak zapnu svůj telefon Nothing Phone (3a)?

Od.: Stiskněte a podržte tlačítko napájení, dokud se na displeji nezobrazí logo Nothing.

Ot.: Jak přenesu data ze svého stávajícího telefonu do telefonu Nothing Phone [3a]?

Od.: V průvodci nastavením bude možnost zkopírovat data ze stávajícího zařízení, a to buď prostřednictvím zálohy účtu Google, nebo propojením obou zařízení kabelem.

Ot.: Jak mohu změnit jazyk? Od.: Jazyk lze nastavit na první stránce průvodce nastavením. Lze jej také změnit v Nastavení > Systém > Jazyky a zadávání.

Ot.: Jak povolím služby určování polohy? Od.: Služby určování polohy lze aktivovat v Nastavení > Poloha. Když je tento přepínač zapnutý, aplikace, které vyžadují služby určování polohy, budou při prvním otevření aplikace žádat o oprávnění pro přístup k vašim údajům o poloze.

Ot.: Jak na mém telefonu Nothing Phone (3a) aktivuji funkci Najdi moje zařízení? Od.: Funkce Najít mé zařízení se automaticky aktivuje po přihlášení k účtu Google. Poloha však může být přístupná pouze v případě, že jsou zapnuty služby určování polohy. Další informace najdete v Nastavení > Google > Najít mé zařízení.

Ot.: Jak mohu zálohovat data na svém telefonu Nothing Phone (3a)? Od.: Když je telefon Phone (3a) připojen k síti Wi-Fi a nabíjí se v pohotovostním režimu po dobu 2 hodin, používá výchozí postup zálohování od Googlu. Chcete-li provést okamžité zálohování, přejděte do Nastavení > Google > Záloha a klepněte na tlačítko "Zapnout".

Ot.: Jak změním pozadí a barvy prvků na svém telefonu Nothing Phone (3a)? Od.: Pozadí a barvy prvků lze změnit dlouhým stisknutím prázdného místa na domovské obrazovce a výběrem možnosti "Přizpůsobení" v zobrazené nabídce. Pokud není stanoveno jinak, telefon Phone (3a) ve výchozím nastavení využívá funkci Dynamic Colour systému Android, která extrahuje barvy z pozadí.

Ot.: Jak mohu na svém telefonu Nothing Phone (3a) používat funkci nahrávání obrazovky?

Od.: Chcete-li nastavit funkci nahrávání obrazovky, otevřete rozšířené Rychlé nastavení tak, že dvakrát potáhnete z horní části obrazovky dolů. Stiskněte ikonu úprav (tužka) a přetáhněte dlaždici Záznam obrazovky nahoru ze skrytých dlaždic. Když chcete zahájit nahrávání, přejetím prstem dolů otevřete Rychlé nastavení, kde najdete nově přidanou dlaždici Záznam obrazovky. Jednou na ni klepněte a potvrďte zahájení nahrávání po třísekundovém odpočítávání zobrazeném na pravé straně panelu oznámení.

Chcete-li nahrávání ukončit, otevřete přejetím dolů centrum oznámení a klepnutím na "Zastavit" záznam uložte. Soubor je přístupný v sekci Google Photos > Knihovna > Filmy. Ot.: Jak do svého telefonu Nothing Phone (3a) přidám widget Nothing X? Od.: K widgetu Nothing X, stejně jako k jakémukoli jinému widgetu, lze přejít dlouhým stisknutím prázdného místa na domovské obrazovce a výběrem možnosti "Widget" v zobrazené nabídce.

Ot.: Jak mohu s telefonem Nothing Phone (3a) pořizovat videozáznam? Od.: Spusťte aplikaci fotoaparátu a na panelu pro výběr režimu klepněte na možnost "Video".

Ot.: Jak na svém telefonu Nothing Phone (3a) nastavím a použiji heslo? Od.: Přejděte do Nastavení > Zabezpečení a soukromí > Odemykání zařízení a zvolte preferovaný způsob odemykání. Pamatujte, že pro použití otisku prstu nebo odemknutí obličejem musíte nejprve nastavit gesto / kód PIN.

Ot.: Jak na svém telefonu Nothing Phone (3a) obnovím tovární nastavení? Od.: Chcete-li obnovit tovární nastavení, přejděte do Nastavení > Systém > Možnosti obnovení > Vymazat všechna data (obnovení továrního nastavení).

Ot.: Jak na svém telefonu Nothing Phone (3a) vysunu přihrádku na SIM kartu? Od.: Zasuňte dodaný nástroj pro vyjmutí SIM karty do otvoru vedle přihrádky na SIM kartu, která se nachází na spodní straně telefonu.

Ot.: Jak ke svému telefonu Nothing Phone (3a) připojím sluchátka Ear (2)? Od.: Při otevření nespárovaného pouzdra sluchátek Ear (2) se sluchátky uvnitř se na telefonu Phone (3a) spustí funkce Fast Pair. Projděte nastavení funkce Fast Pair a dokončete párování.

Pokud se funkce Fast Pair nezobrazí, přejděte do Nastavení > Připojená zařízení > Spárovat nové zařízení a vyhledejte Nothing Ear (2). Další podrobnosti naleznete v příručce ke sluchátkům Ear (2).

Ot.: Jak na svém telefonu Nothing Phone (3a) povolím spořič baterie? Od.: Když úroveň nabití baterie telefonu Phone (3a) klesne pod 20 %, zobrazí se oznámení o vybité baterii, které vás vyzve k zapnutí spořiče baterie. Chcete-li funkci zapnout ručně, otevřete rozšířené Rychlé nastavení tak, že dvakrát potáhnete prstem z horní části obrazovky dolů. Stiskněte ikonu úprav (tužka) a přetáhněte dlaždici Spořič baterie nahoru ze skrytých dlaždic. Spořič teď budete moct zapínat a vypínat klepnutím na dlaždici v Rychlém nastavení.

Ot.: Jak vynutím restart telefonu Nothing Phone (3a)? Od.: Podržte současně tlačítko napájení a tlačítko pro zvýšení hlasitosti, dokud se na displeji nezobrazí logo Nothing.

Ot.: Jak na svém telefonu Nothing Phone (3a) aktivuji herní režim? Od.: Herní režim se aktivuje automaticky při spuštění aplikace uvedené v seznamu. Chcete-li upravit seznam aplikací, přejděte do Nastavení > Systém > Herní režim > Seznam aplikací. Aplikace, které jsou v Obchodě Play označeny jako hry, se do tohoto seznamu přidávají automaticky.

Ot.: Jak poznám, že je k dispozici nová aktualizace softwaru? Od.: Kdykoli bude k dispozici nová aktualizace softwaru, zobrazí se oznámení, které vám připomene aktualizaci na nejnovější verzi. Aktualizace však můžete zkontrolovat také ručně v části Nastavení > 0 telefonu > Informace o softwaru (obrázek telefonu). Když je k dispozici nová aktualizace, zobrazuje se vedle štítku operačního systému Nothing OS červená ikona. Ot.: Jak skryji podrobnosti zprávy na zamykací obrazovce? Od.: Přejděte do Nastavení > Displej > Zamykací obrazovka > Soukromí a vyberte možnost náhledu oznámení.

Ot.: Jak na telefonu Nothing Phone (3a) povolím čekající hovor? Od.: Otevřete aplikaci Telefon a klepněte na ikonu tří teček napravo od vyhledávacího pole. Dále přejděte na Nastavení > Účty volajících > Další nastavení a zapněte Čekající hovor.

Ot.: Jak na telefonu Nothing Phone (3a) zablokuji/zakážu telefonní čísla? Od.: Otevřete aplikaci Telefon a klepněte na ikonu tří teček napravo od vyhledávacího pole. Následně přejděte do Nastavení > Blokovaná čísla > Přidat číslo a přidáním čísla z něj zablokujte příchozí hovory a textové zprávy.

Ot.: Jak mohu zrcadlit obrazovku telefonu Nothing Phone (3a) na televizoru? Od.: Chcete-li nastavit funkci zrcadlení obrazovky, otevřete rozšířené Rychlé nastavení tak, že dvakrát potáhnete z horní části obrazovky dolů. Stiskněte ikonu úprav (tužka) a přetáhněte dlaždici Zrcadlení obrazovky nahoru ze skrytých dlaždic.

Chcete-li zahájit zrcadlení, přejetím prstem dolů otevřete Rychlé nastavení a vyhledejte nově přidanou dlaždici Zrcadlení obrazovky. Jednou na ni klepněte a vyberte cílové zařízení, na kterém chcete zrcadlit obrazovku a které je připojené ve stejné místní síti.

Ot.: Jak na telefonu Nothing Phone (3a) aktivuji tmavý motiv? Od.: Tmavý motiv je aktivní ve výchozím nastavení. Chcete-li jej přepnout, potažením dolů otevřete Rychlé nastavení, najděte dlaždici "Tmavý motiv" a klepnutím na ni motiv zapněte nebo vypněte.

Ot.: Jak na telefonu Nothing Phone (3a) změním písmo? Od.: Písmo v telefonu Phone (3a) nelze změnit. Chcete-li však změnit velikost písma, přejděte do části Nastavení > Displej > Velikost písma a text.

Ot.: Jak obnovím smazané fotografie nebo videa? Od.: Otevřete aplikaci Galerie a přejděte na alba na spodní liště. Poté klepněte na "Nedávno odstraněno" a zobrazí se položky odstraněné během posledních 30 dnů.